¿Cómo registrarse para consultar su recibo de sueldos?

- Deberá ingresar desde cualquier navegador a <u>https://recibos.catamarcaciudad.gob.ar/acceso.php</u> o en a la página web oficial de la Municipalidad de San Fernando del Valle de Catamarca <u>https://www.catamarcaciudad.gob.ar</u> en el botón "Consulta On-Line Haberes".
- 2. Ingrese en la sección "Registro de Usuario" el código de verificación que muestra la imagen.

Si no le es claro el código que se muestra en la imagen, puede actualizar el mismo desde el botón  $^{49}$  .

| Conculta On-Line de l                      | Jahoros Monsualos Acroditados                           |
|--------------------------------------------|---------------------------------------------------------|
|                                            |                                                         |
| USUADIOS RECISTRADOS                       | DECISTRO DE USUARIO                                     |
| Usuario Nro. Legajo / Cuil (con guiones -) | Para ingresar por primera vez, Ud. debe<br>registrarse. |
| Clave                                      | d8a62a <b>↓</b>                                         |
| <u>¿Olvidó su clave?</u><br>Aceptar        | Ingrese los caracteres que ve en la imágen              |

**3.** Complete el formulario con su número de legajo y CUIL (con guiones -) y presione la tecla "Buscar" para continuar con la registro.

| Consulta On-Line de Haberes Mensuales Acceditados                      |           |
|------------------------------------------------------------------------|-----------|
|                                                                        | Arrente 💭 |
| REGISTRO DE USUARIO<br>Nro. Legajo (Pro. Legajo Cull Allo Cull Buscar) |           |
| Salt                                                                   |           |

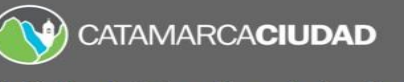

**4.** Ingrese la "Fecha de Alta" como empleado en relación de dependencia de la Municipalidad o Consejo Deliberante según corresponda y presione la tecla "Continuar".

Si dicha fecha se ingresa erróneamente 3 veces el sistema bloqueará el usuario, para desbloquearlo deberá dirigirse con su DNI a la Dirección de Tecnologías y Comunicaciones (Sarmiento N°1050).

En caso que desconozca su fecha de alta podrá consultarlo en la "Dirección de Liquidación de Haberes" (Sarmiento N°1050).

| CATAMARCACIUDAD                                   |           |   |
|---------------------------------------------------|-----------|---|
| Consulta On-Line de Haberes Mensuales Acreditados |           |   |
|                                                   | Rensearch | 2 |
| REGISTRO DE USUARIO                               |           |   |

Elija una contraseña para ingresar al sistema, repítala en el campo siguiente y presione la tecla "Continuar".
 La misma pueden ser letras, números o símbolos y de cualquier extensión de caracteres.

|                     | Bener |
|---------------------|-------|
| REGISTRO DE USUARIO |       |
| Nro. Legajo         | 1     |
| Cuil                |       |
| Nondre y Apellida   | )     |
| Fecha de Ata        |       |
| Recetr Contraseña   |       |

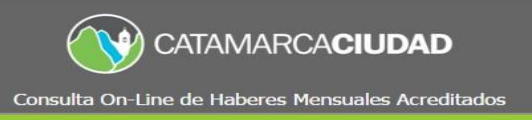

## ¿Cómo consultar los recibos de sueldos?

Deberá ingresar desde cualquier navegador a <u>https://recibos.catamarcaciudad.gob.ar/acceso.php\_o</u> en a la página web oficial de la Municipalidad de San Fernando del Valle de Catamarca <u>https://www.catamarcaciudad.gob.ar</u> en el botón "Consulta On-Line Haberes" e ingresar en el campo "Usuario" su número de legajo o CUIL (Con guiones), por otro lado la "Contraseña" y luego presione el botón "Aceptar".

| <b>()</b>                                                                         | CATAMARCACIUDAD                                                                                                    |
|-----------------------------------------------------------------------------------|----------------------------------------------------------------------------------------------------|
| Consulta On-L                                                                     | ine de Haberes Mensuales Acreditados                                                                                                    |
|                                                                                   | <u>Acresa Cata de Credito</u>                                                                                                    |
| USUARIOS REGISTRADOS<br>USuario<br>Contraseña<br>JOlvidó su Contraseña?<br>Acepta | REGISTRO DE USUARIO<br>Para ingresar por primera vez, Ud. debe<br>registrarse.<br>B990a0<br>Ingrese los canacteros que ve en la inaign<br>Registrarse |

2. Seleccione el período y tipo de liquidación que desea consultar y presione el botón "Continuar".

| Consulta On-Line de Haberes Mensuales Acreditados |
|---------------------------------------------------|
| Contraction Contraction                           |
| CONSULTA HABERES MENSUALES                        |
| Selectione Periodo a soundar                      |
| Mes Tipo de Liquidación                           |
| Año Cono ·                                        |

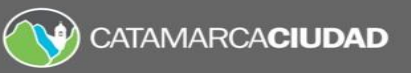

Consulta On-Line de Haberes Mensuales Acreditados

|                                                                    |                                                                                                    |                              |                                               |                                                                                                    | Sector Inteller In |   |
|--------------------------------------------------------------------|----------------------------------------------------------------------------------------------------|------------------------------|-----------------------------------------------|----------------------------------------------------------------------------------------------------|--------------------|---|
|                                                                    |                                                                                                    | à                            |                                               |                                                                                                    |                    |   |
|                                                                    |                                                                                                    | Nonspätist is Sat Ferraris a | Vela da Georgica                              |                                                                                                    |                    |   |
| Refer                                                              | 0001                                                                                                    | Recipi de Haberes N          | Tantan                                        | Jankeile                                                                                                    | Bueldo             |   |
| iskog Marikov<br>je<br>nakola i Marikov<br>prist                   | 11                                                                                                    | M                            |                                               |                                                                                                    | -                  |   |
| 121<br>100<br>111<br>105<br>902<br>889<br>889<br>889<br>889<br>889 | HERDINERATION CA<br>Angourdat<br>Permoversita en la Celegoria<br>Servinoaria competito<br>Parte la magestat<br>Parte Parmita Servino<br>Parte Parmita Servino<br>Parte Parmita Servino<br>Parte Parmita Servino<br>Parte Participation<br>Order Participation<br>Order Participation<br>Order Participation<br>Participation<br>Partico<br>Participation<br>Participation<br>Participation<br>Participat |                              | 501<br>503<br>506<br>511<br>518<br>520<br>617 | Apolia Aslamma<br>Con Success(45%)<br>Segun Collegiona<br>Segun Collegiona<br>Segun Collegiona<br>Segun Collegiona<br>Segun Collegiona<br>Fondo Est. Tragalarte<br>49.506.15% | a.                 |   |
| unde                                                               | 1                                                                                                    | Tatal 5                      |                                               | Destuantes:                                                                                                    | 1                  | _ |

**3.** Podrá cambiar su contraseña de acceso al sistema de consultas ingresando en "Cambiar contraseña" y completando los campos "Contraseña anterior", "Nueva contraseña" y "Repetir nueva contraseña".

|                                           | CATAMARCACIUDAD                                          |
|-------------------------------------------|----------------------------------------------------------|
| Consulta On                               | <br>-Line de Haberes Mensuales Acreditados               |
|                                           | Bienvenido<br>Gerrar Sesion Cambiar Contraseña           |
| CONS<br>Mes<br>Tipo de Liquidación<br>Año | Seleccionar  Seleccionar Seleccionar Consultar Consultar |

| CATAMARCACIUDAD<br>Consulta On-Line de Haberes Mensuales Acreditados |   |
|----------------------------------------------------------------------|---|
| CATAMARCACIUDAD<br>Consulta On Line de Haberts Mansuales Acreditados | 2 |
| Clave autorio:                                                       |   |